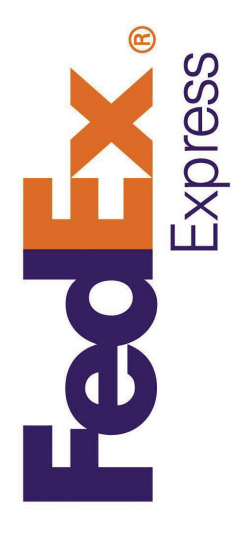

# Ahorre tiempo al presentar documentos comerciales en línea

Con los documentos comerciales electrónicos de FedEx, puede subir y enviar electrónicamente su documentación aduanera. Con esta solución de envío, ahorrará tiempo y dinero y disfrutará de una mayor tranquilidad.

Siga las instrucciones para configurar los documentos comerciales electrónicos de FedEx en FedEx Ship Manager® en fedex.com.

Cómo habilitar los documentos comerciales en formato electrónico de FedEx

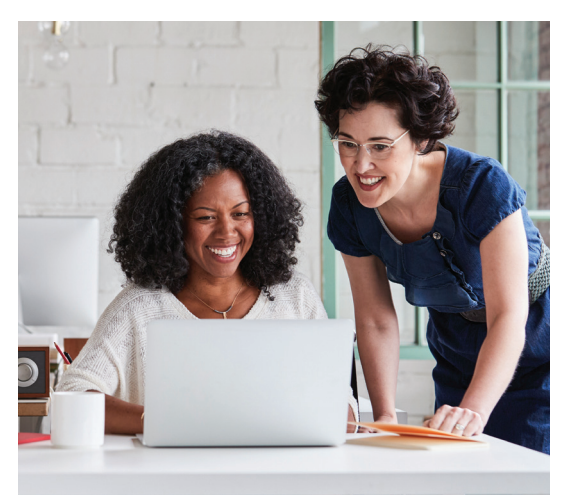

|                                                               |                                                                  |                                                                                                    | _ |
|---------------------------------------------------------------|------------------------------------------------------------------|----------------------------------------------------------------------------------------------------|---|
| Express En                                                    | viar • Rastrear • Admini                                         | Mi perfil   Servicios y herramientas   Contáctanos   🖬 Español 👻 (Buscar<br>strar mi cuenta 🔹   Recursos adicionales 🔹           | Q |
| dEx Ship Man                                                  | ager®                                                            | Mi Perfii 🙆 Salir (?) Ayuda 🗸                                                                                                    |   |
| viar 👻 Fre                                                    | eight LTL Historial de envíos                                    | Mis listas 👻 Reportes Administración                                                                                             |   |
| Crear un envío<br>Ingresar informac<br>Denota campo obligator | ión sobre el envío (2) Imprimir etique                           | tas<br>Comunicarse con el administrador<br>Preferencias   Borrar todos los campos                                                |   |
| 1. De<br>John Smith, 123 Street                               | ② <u>Ayuda</u> ⊞ <u>E</u><br>t, Memphis, TN 38103 Estados Unidos | ditar     4. Detalles de facturación     ⑦ Avuda     □ Ocultar       * Facturar transporte a     OUTBOUND-460<br>SMITH-123     ✓ |   |
| 2. Para                                                       | ⊘ <u>Ayuda</u> ⊟ <u>Oc</u>                                       | ur ref <u>Más campos de referencia Agregar una cuenta</u> po no                                                                  |   |
| País o territorio<br>Compañía                                 | Estados Unidos<br>Seleccionar o ingresar                         | ✓ in no de no                                                                                                    |   |
| Nombre de contacto                                            | Seleccionar o ingresar                                           |                                                                                                    |   |
| Dirección 2                                                   |                                                                  | Seleccione servicios adicionales para su envío.                                                                                  |   |

(1) Seleccione "Preferencias".

En la sección de Preferencias internacionales, marque la casilla "**Permitir Nota de Documentos** comerciales en formato electrónico (ETD)".

(2)

|                                                                                                    | Dolares estadounidenses                                                                      |                                                                                                    |
|----------------------------------------------------------------------------------------------------|----------------------------------------------------------------------------------------------|----------------------------------------------------------------------------------------------------|
| Valor total para                                                                                                    |                                                                                              | Preferencias de liberación aduanal ② Ayuda                                                                                                    |
| addana                                                                                                    | Envios International Ground solamente                                                        | Siempre crear Factura comercial                                                                                                    |
| 4. Detalles de f                                                                                                    | acturación ⑦ <u>Ayuda</u>                                                                    | Imprimir siempre la factura comercial/pro forma en el papel<br>membretado de la compañía cargado <u>Cargar</u> Incluir siempre la firma cargada en los documentos aduanales                                                                                                    |
| * Facturar transporte a<br>* Facturar<br>aranceles/impuestos<br>/tarifas a<br>* Número de cuenta                              | MyAccount-727 V<br>Destinatario V                                                            | Siempre imprima      Correspondientes Cargar     Siempre imprima      Correspondientes Cargar     Siempre imprima      Correspondentes Cargar     Siempre      Correspondentes Cargar     Siempre      Correspondentes Cargar     Siempre      Correspondentes Cargar     Siempre      Correspondentes Cargar     Siempre      Correspondentes Cargar     Siempre      Correspondentes Cargar     Siempre      Siempre      Correspondentes Cargar     Siempre      Siempre      Correspondentes Cargar     Siempre      Siempre      Correspondentes Cargar     Siempre      Siempre      Correspondentes     Siempre      Siempre |
| <ul> <li> <u>         Opciones de references         </u> <u>         Habilitar cargos de references         </u> </li> </ul> | n <u>cia</u><br>nanejo adicional                                                             | <ul> <li>Permitir Nota de Documentos comerciales en formato electrónico<br/>(ETD): no aplica a los envios de devolución</li> </ul>                                                                                                    |
|                                                                                                    |                                                                                              | Permitir la importación de datos de EEVSED desde la Herramienta<br>de agente de presentación de FedEx                                                                                                    |
| Servicios espe                                                                                                    | ciales ② <u>Ayuda</u>                                                                        | Mostrar siempre la documentación aduanal adicional ( Requiere código armonizado adecuado )                                                                                                    |
| Mostrar opciones                                                                                                    | de FedEx InSight®<br>oción para seleccionar acente aduanal ⊞                                 | Siempre brinde una estimación de aranceles e impuestos (<br>Requiere código armonizado adecuado )                                                                                                    |
| Mostrar siempre la                                                                                                    | i sección ampliada                                                                           | Habilitar Selección de perfiles de documentos     Siempre mostrar recomendaciones                                                                                                    |
| Siempre seleccion Mostrar Motivos p. mercancías intern                                                                        | ar Liberación de devoluciones<br>ara la devolución para los envíos salientes de<br>acionales | Descripción del     Descripción de su documento     * Ingresar descripción                                                                                                    |

**Aviso:** Si su cuenta de usuario no tiene ETD como opción en las Preferencias de despacho de aduanas, el administrador de envíos deberá habilitar ETD mediante la opción "**personalizar privilegios, referencias y valores predeterminados**" en las Configuraciones de usuario desde la pestaña *Administración*.

| FECEX.<br>Express                                                          | Enviar 🔹 Ra         | astrear 🔹 🛛 Admini  | strar mi cuenta | <ul> <li>Recursos</li> </ul> | adicionales 👻        |                            |         |  |  |
|----------------------------------------------------------------------------|---------------------|---------------------|-----------------|------------------------------|----------------------|----------------------------|---------|--|--|
| FedEx Ship M                                                               | anager <sup>®</sup> |                     |                 | Mi Perfil                    | Salir                | ?                          | Ayuda 🔻 |  |  |
| Enviar 👻                                                                   | Freight LTL         | Historial de envíos | Mis listas 🔻    | Reportes                     | Administración 2a    | )                          |         |  |  |
| Crear un envío  Ingresar información sobre el envío (2) Imprimir etiquetas |                     |                     |                 |                              |                      |                            |         |  |  |
| * Denota campo oblig                                                       | gatorio.            |                     |                 |                              | Preferencias   Borra | er dominis<br>ar todos los | campos  |  |  |

| FedEx.                                  | Shipping $\vee$                                             | Tracking $\vee$                  | Printing                                                            | Services Y              | Locations Y     | Support 🗸       | Denezza 🔬 🔍                 |
|-----------------------------------------|-------------------------------------------------------------|----------------------------------|---------------------------------------------------------------------|-------------------------|-----------------|-----------------|-----------------------------|
| FedEx Administration:<br>BROWN, DENEZZA |                                                             |                                  |                                                                     |                         |                 |                 | Return to Shipping   👔 Help |
| Admin Home                              |                                                             | Admin H                          | Home:                                                               |                         |                 |                 |                             |
| FedEx Accounts                          |                                                             | Compan                           | y Admin                                                             | IS                      |                 | Latest Admin Ac | tivity                      |
| Company Settings                        |                                                             |                                  | ,                                                                   |                         |                 |                 | ,                           |
| Groups                                  | Search                                                      | Go                               |                                                                     |                         |                 |                 |                             |
| O Users                                 | Re Harris Haires Re                                         |                                  | Receive                                                             |                         |                 |                 |                             |
| Reference Fields                        | User                                                        | User Name Ur                     |                                                                     | Emails                  |                 |                 |                             |
| Shipping Reports                        |                                                             | John S                           | Smith                                                               | newMember               | $\sim$          |                 |                             |
|                                         | Remove<br>1 Admins<br>Compan<br>FedEx<br>Accounts<br>Groups | y Summ<br>, 1 Accour<br>1 Groups | <ul> <li>Add Comp<br/>hary</li> <li>Add e</li> <li>Add e</li> </ul> | any admin(5)<br>xisting | import Download |                 |                             |

3

Revise los Términos de uso de los Documentos comerciales electrónicos de FedEx. Luego de hacerlo, haga clic en el botón "**Acepto**".

| Documentos comerciales de FedEx® en formato electrónico                                                                                                    | Cerrar ventana                                                                                                    |
|----------------------------------------------------------------------------------------------------|----------------------------------------------------------------------------------------------------|
| Términos de uso                                                                                                    |                                                                                                    |
| LOS SIGUIENTES TÉRMINOS DE USO REGIRÁN EL USO QUE USTED EFECTÚE DE LOS DOCUMENTOS COMERCIALES DE FEDEX® EN<br>ELECTRÓNICO. VER O USAR EL PRESENTE SITIO CONSTITUIRÁ LA ACEPTACIÓN, EN SU NOMBRE Y EN EL DE LA ENTIDAD A LA CU<br>REPRESENTA (EN ADELANTE, "USTED" O "SU"), DE TODOS LOS TÉRMINOS Y CONDICIONES ESTIPULADOS A CONTINUACIÓN.                                                                                                    | FORMATO<br>IAL USTED                                                                                                    |
| FEDEX PODRÁ REALIZAR CAMBIOS O MODIFICACIONES A TALES TÉRMINOS Y CONDICIONES EN CUALQUER MOMENTO Y SIN PRE<br>LO QUE VER O USAR EL PRESENTE SITIO CON POSTERIORIDAD A ELLO CONSTITUIRÁ LA ACEPTACIÓN DE LOS CAMBIOS Y LAS M                                                                                                    | VIO AVISO, POR<br>IODIFICACIONES.                                                                                                    |
| 1. Ratificación de la aceptación del Acuerdo de licencia para el usuario final o los Términos de uso y las Condiciones de Transporte o<br>envisos basada en la Web o del Software de FedEx. Antes de acceder a Documentos comerciales de FedEx® en formato electrónico<br>ha aceptado los Términos de uso o el Acuerdo para el usuario final de la correspondiente aplicación de FedEx® en formato electrónico<br>del software de FedEx para realizar envios, incluso -entre otros- el Software FedEx Ship Manager, el Servidor FedEx Ship Manager,<br>Manager en fedex.com y los Servicios web de FedEx, y presta su conformidad a tales Términos de uso o Acuerdo de licencia para el<br>Usted también acepta que todos los envios están sujetos a las Condiciones de Transporte de acuerdo con lo publicado por FedEx en<br>Servicios o en las Condiciones Generales de Transporte correspondientes en www.fedex.com o en otro sitilo, y según lo expuesto ( | de la plataforma de<br>, Usted ratifica que<br>ra realizar envíos o<br>FedEx Ship<br>el usuario final.<br>n la Guía de<br>en la guía aérea. |
| 2. Aceptación para usar documentos comerciales en formato electrónico en lugar de documentos impresos. Al utilizar Documentos c<br>FedEx® en formato electrónico, Usted autoriza a FedEx a realizar Sus envíos internacionales utilizando documentos en formato elect<br>documentos impresos, incluso -entre otros- la correspondiente factura comercial, la factura pro forma y el certificado de origen para                                                                                                    | comerciales de<br>trónico en lugar de<br>a las exportaciones.                                                                               |
| 3. Aceptación para suministrar información, el membrete y la imagen de la firma. Al utilizar Documentos comerciales de FedEx® en fo<br>Usted acepta suministrar a FedEx toda la información necesaria para enviar Sus paquetes internacionales, incluso -entre otros-la int<br>del paquete, el membrete de Su compañía y la imagen de Su firma o de la de un representante autorizado de Su compañía                                                                                                    | rmato electrónico,<br>formación detallada                                                                                                   |
| <ol> <li>Fidelidad de la información. Usted declara, garantiza y se compromete a que cualquier información que Usted provea a FedEx será<br/>completa.</li> </ol>                                                                                                    | å verdadera, fiel y                                                                                                    |
| 5. Validez del membrete. Usted declara, garantiza y se compromete a que el membrete que Usted provea a FedEx para usar al otorga<br>comerciales en formato electrónico en Su nombre será un membrete válido y que Usted posee la titularidad y los derechos pertinente<br>para autorizar el uso que FedEx efectúe de él al otorgar documentos comerciales en formato electrónico en Su nombre.                                                                                                    | ar los documentos<br>es sobre él como                                                                                                    |
| 6. Validez de la imagen de la firma. Usted declara, garantiza y se compromete a que la imagen de la firma que Usted provea a FedEx<br>los documentos comerciales en formato electrónico en Su nombre será una firma válida de una persona que Usted o Su compañía ha<br>para realizar envios a través de FedEx y para otorgar documentos de envio en nombre de Su compañía, y que bastará para constitu                                                                                                    | para usar al otorgar<br>ayan autorizado<br>ir Su firma.                                                                                     |
| 7. Autorización para que FedEx haga uso de la información. Para todo documento comercial en formato electrónico completado por F<br>o en el de Su compañía, Usted autoriza a FedEx a hacer uso de la información provista por Usted para enviar Sus paquetes internaci-<br>entre otros. la información detallada del paquete, el membrete de Su compañía y la imagen de Su firma o la imagen de la firma de un a<br>autorizado de Su compañía.                                                                                                    | edEx en Su nombre<br>ionales, incluso<br>representante                                                                                      |
| 8. Es posible que se requiera documentación original para algunos envíos. Usted reconoce que las leyes, normas y reglamentacione: correspondientes pueden exigir documentación adicional para ciertas materias primas, valores o cantidades o pueden exigir la copia las facturas comerciales, las licencias, los permisos, las declaraciones, los formularios, los certificados u otra documentación que ac Usted acepta que es Su responsabilidad incluir toda la documentación requerida (incluso, sin limitarse a ello, la copia impresa original documentación concenciales de FedEx en formato electrónico.                                                                                                    | s aduanales<br>impresa original de<br>compañe el envío.<br>I de la                                                                          |
| 9. Indemnización. Usted, a su exclusivo costo y cargo, defenderá, indemnizará y liberará de toda responsabilidad a FedEx, su casa r compañías subsidiarias, las filiales y sus respectivos funcionarios, directores, empleados, agentes, sucesores y cesionarios por tod demanda, litigio, daño, costo, gasto, multa y falo (en adelante, en su conjunto, los "Reclamos"), incluso los honorarios de los abogadu uso que FedEx efectúe de la información provista por Usted, ello incluye -entre otros- la información detallada del paquete, el membra y la imagen de Su firma o de la de un representante autorizado de Su compañía. FedEx puede intervenir y asumir su defensa en cual Reclamos, a su cuenta y conforme a su exclusivo críterio. Usted no llegará a ninguna transacción en relación con ninguno de los Rera a FedEx sin el previo consentimiento por escrito de FedEx.                                                                       | matriz, las<br>lo reclamo,<br>os, que surja del<br>ete de Su compañía<br>iquiera de esos<br>clamos que implique                             |
| 3                                                                                                    | Imprimir<br>Acepto No acepto                                                                                                    |

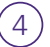

8

Si bien no es obligatorio, FedEx recomienda encarecidamente seleccionar las siguientes opciones para ayudar a evitar retrasos por las regulaciones o en aduanas con su envío.

- a. Seleccione "Siempre crear Factura comercial" para que sea una opción predeterminada.
- b. Seleccione "Imprimir siempre la factura comercial/pro forma en el papel membretado de la compañía cargado" como una opción predeterminada.
- c. Haga clic en "Cargar" para cargar una imagen del encabezado. Los archivos de imagen del encabezado deben estar en formato GIF o PNG y no deben tener más de 700 píxeles de ancho por 50 píxeles de altura.
- d. Seleccione "Incluir siempre la firma cargada en los documentos aduanales correspondientes" como una opción predeterminada.

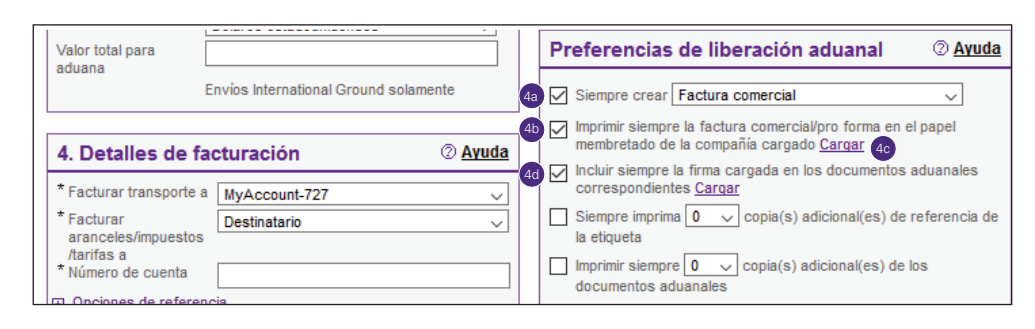

Haga clic en "**Cargar**" para cargar una imagen de firma. La imagen de firma debe estar en formato GIF o PNG y no debe tener más de 240 píxeles de ancho por 25 píxeles de altura.

| Signature                                                                           |                                                                                                    |
|-------------------------------------------------------------------------------------|----------------------------------------------------------------------------------------------------|
| If you select the Print Signature Image<br>be printed on the "Signature" line on ea | Option in FedEx Ship Manager at fedex.com and FedEx Global Trade Manager, the following image will<br>ch document that is completed online (where signature images are allowed): |
|                                                                                     | (No image has been uploaded.)                                                                                                    |
| To update the image, specify the image                                              | 's path and file name below and click Upload.                                                                                                    |
|                                                                                     | Examinar O Unload                                                                                                    |

Si necesita crear su archivo de firma digital, primero deberá escanear, dimensionar y cargar su firma.

- a. Para comenzar, firme su nombre en una hoja de papel en blanco. Se sugiere que use un marcador.
- b. Luego, use un escáner para capturar su firma y guárdela en su computadora.
- c. Para dimensionar correctamente la imagen, use una herramienta como Microsoft Paint.
- d. Abra el archivo de firma escaneada en Microsoft Paint. Si es necesario, gire la imagen para orientarla correctamente en la pantalla.
- e. Dentro de la pestaña Inicio, haga clic en el icono "Seleccionar".
- f. Con el mouse, dibuje un rectángulo alrededor de la imagen, dejando un espacio en blanco limitado alrededor de la firma.
- g. Haga clic en el icono "Recortar".
- h. Luego, haga clic en el icono "Redimensionar".

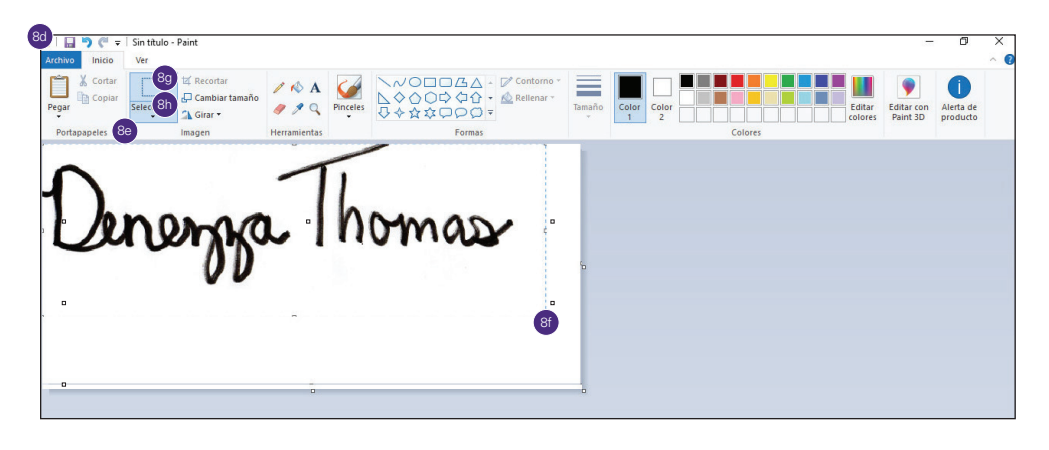

- i. Asegúrese de que la casilla "Mantener relación de aspecto" esté seleccionada.
- j. Seleccione el botón de radio "Píxeles".
- k. Ingrese 25 píxeles en el campo de entrada "Vertical". Compruebe el número de píxeles horizontal actualizado. Si está por debajo de los 240, no se requieren más cambios. Si la imagen tiene más de 240 píxeles de ancho, ingrese 240 en el campo horizontal.

**Aviso:** Se requiere que un archivo de firma no sea mayor de 240 píxeles de ancho por 25 píxeles de alto y que un archivo de logotipo no sea mayor de 700 píxeles de ancho por 50 píxeles de alto.

I. Haga clic en "Aceptar".

| Corta                                                                                                    | ar Selecciona                                 | ば Recortar<br>☐ Cambiar tamaño<br>☆ Girar ▼ | / 🚯 A<br>/ 🎗 🤇 | Pinceles |
|----------------------------------------------------------------------------------------------------|-----------------------------------------------|---------------------------------------------|----------------|----------|
| Portapapeles                                                                                                   | ~                                             | Imagen                                      | Herramientas   |          |
| Cambiar tam<br>Por: O P                                                                                        | año<br>'orcentaje 🔋                           | Píxeles                                     |                |          |
|                                                                                                    | Horizontal:                                   | 100                                         |                |          |
| 1                                                                                                    | Vertical:                                     | 100                                         |                |          |
| Bi 🗹 Mantene                                                                                                   | r relación de as                              | pecto                                       |                |          |
| and a second second second second second second second second second second second second second second second |                                               |                                             |                |          |
| Sesgar (grado                                                                                                  | os)                                           |                                             |                |          |
| Sesgar (grade                                                                                                  | os)<br>Horizontal:                            | 0                                           |                |          |
| Sesgar (grado                                                                                                  | os)<br>Horizontal:<br>Vertical: 8             | 0                                           |                |          |
| Sesgar (grado                                                                                                  | Do5)<br>Horizontal:<br>Vertical: 8<br>Aceptar | 0<br>0<br>Cancelar                          |                |          |

(9) (10) En la pestaña Utilidad, haga clic en "Guardar como".

### Seleccione "imagen PNG".

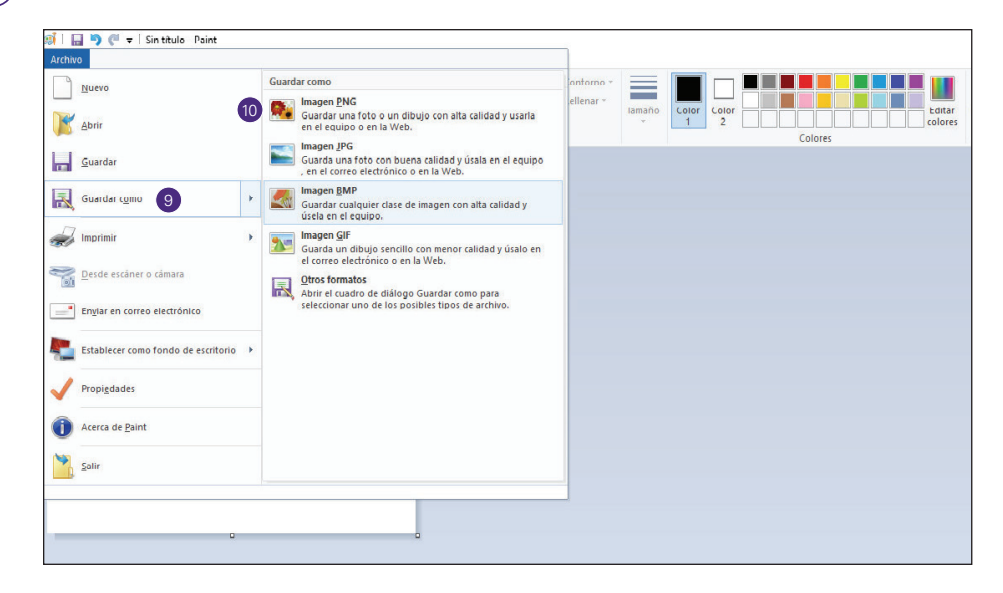

(11)

Ahora puede cargar la firma digital en **fedex.com** mediante un clic en "**Cargar**" al lado de la opción "**Incluir siempre la firma cargada de los documentos aduanales correspondientes**".

| Moneda                                                                                                  | Dólares estadounidenses 🗸                     |                                                                                                    |
|----------------------------------------------------------------------------------------------------|-----------------------------------------------|----------------------------------------------------------------------------------------------------|
| Valor total para                                                                                        |                                               | Preferencias de liberación aduanal ② Ayuda                                                                                                    |
| lauuana                                                                                                 | Envíos International Ground solamente         | Siempre crear Factura comercial                                                                                                    |
| 4. Detalles de fa                                                                                       | cturación @ <u>Ayuda</u>                      | Imprimir siempre la factura comercial/pro forma en el papel<br>membretado de la compañía cargado <u>Cargar</u> Incluir siempre la firma cargada en los documentos aduanales<br>correspondientes Cargar                                                                                                    |
| * Facturar<br>aranceles/impuestos                                                                       | MyAccount-727 V<br>Destinatario V             | <ul> <li>Siempre imprima</li> <li>Siempre imprima</li> <li>copia(s) adicional(es) de referencia de la etiqueta</li> </ul>                                                                                                    |
| * Número de cuenta                                                                                      |                                               | Imprimir siempre organization of the second second |
| <ul> <li> <u>         Opciones de referen</u> <u>         Habilitar carqos de m        </u> </li> </ul> | <u>cia</u><br>ianejo adicional                | Permitir Nota de Documentos comerciales en formato electrónico<br>(ETD): no aplica a los envíos de devolución                                                                                                    |
|                                                                                                    |                                               | Permitir la importación de datos de EEVSED desde la Herramienta<br>de agente de presentación de FedEx                                                                                                    |
| Servicios espec                                                                                         | ciales ② <u>Ayuda</u>                         | Mostrar siempre la documentación aduanal adicional ( Requiere<br>código armonizado adecuado )                                                                                                    |
| Mostrar opciones d                                                                                      | le FedEx InSight®                             | Siempre brinde una estimación de aranceles e impuestos (                                                                                                    |
| Usar siempre la Op                                                                                      | ción para seleccionar agente aduanal 🕀        | Requiere codigo armonizado adecuado )                                                                                                    |
| Mostrar siempre la                                                                                      | sección ampliada                              | Habilitar Seleccion de perfiles de documentos                                                                                                    |
| Siempre selecciona                                                                                      | ar Liberación de devoluciones                 | Siempre mostrar recomendaciones                                                                                                    |
| Mostrar Motivos pa                                                                                      | ra la devolución para los envíos salientes de | documento                                                                                                    |
| mercancías interna                                                                                      | cionales                                      | * Ingresar descripción                                                                                                    |
|                                                                                                    |                                               |                                                                                                    |

(12) Haga clic en "**Buscar**".

| Signatura                                                                                                    |                                                                                                    |
|----------------------------------------------------------------------------------------------------|----------------------------------------------------------------------------------------------------|
| Signature                                                                                                    |                                                                                                    |
| If you select the Print Signature I<br>be printed on the "Signature" line                                                                                                    | mage Option in FedEx Ship Manager at fedex.com and FedEx Global Trade Manager, the following image will<br>on each document that is completed online (where signature images are allowed): |
|                                                                                                    |                                                                                                    |
|                                                                                                    | (No image has been uploaded.)                                                                                                    |
| To update the image, specify the                                                                                                    | image's path and file name below and click Upload.                                                                                                    |
|                                                                                                    |                                                                                                    |
| and the second second se | 10 Eveninger (D) 000                                                                                                    |

(13)

Seleccione el archivo de imagen guardado desde su computadora y luego haga clic en el botón "Abrir".

|                                                                                                    |                                       | -   |                          |   |
|----------------------------------------------------------------------------------------------------|---------------------------------------|-----|--------------------------|---|
| → ↑ ↑ ↑ T iste equipo → Este                                                                               | ritorio                               | ~ 0 | Buscar en Escritorio     | م |
| Organizar 🔻 Nueva carpeta                                                                                  |                                       |     |                          |   |
| <ul> <li>★ Acceso rápido</li> <li>OneDrive</li> <li>Este equipo</li> <li> <sup>*</sup> Red     </li> </ul> | Danangga, Thomas<br>Signature for ETD |     |                          |   |
| Nombre de archivo:                                                                                         |                                       | ~   | Todos los archivos (*.*) | ~ |

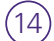

Haga clic en "Cargar" para cargar su archivo.

| Signature                                                            |                                                                                                    |
|----------------------------------------------------------------------|----------------------------------------------------------------------------------------------------|
| If you select the Print Signatur<br>be printed on the "Signature" li | Image Option in FedEx Ship Manager at fedex.com and FedEx Global Trade Manager, the following image will<br>the on each document that is completed online (where signature images are allowed): |
|                                                                      | (No image has been uploaded.)                                                                                                    |
| To update the image, specify t                                       | e image's path and file name below and click Upload.                                                                                                    |
|                                                                      |                                                                                                    |

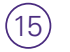

(1)

Desplácese hasta la parte superior de la página Preferencias y haga clic en "**Guardar cambios**". Su cuenta ahora está configurada para enviar documentos de aduana utilizando los documentos comerciales electrónicos de FedEx.

| FoolEx                                                  |          |                                                                                                    | Ν                         | li perfil Servicios y  | herramientas Contácta     | nos 📑 Español 🔻 |
|---------------------------------------------------------|----------|----------------------------------------------------------------------------------------------------|---------------------------|------------------------|---------------------------|-----------------|
| Express Enviar - Rastrear - Admir                       | nistrar  | r mi cuent                                                                                                    | ta • Recurs               | os adicionales         | *                         |                 |
| FedEx Ship Manager <sup>®</sup>                         |          |                                                                                                    | Mi Perfil                 | Salir                  | ? Ayuda 🔻                 |                 |
| Enviar Freight LTL Historial de envíos                  | Mis list | as 🔻                                                                                                    | Reportes                  | Administración         |                           | _               |
| Preferencias                                            |          |                                                                                                    |                           | << Volver a envi       | 15<br>Guardar cambios     |                 |
| 1. De ② <u>Ayı</u>                                      | uda      | Recol                                                                                                    | ección/dejar (            | en oficina de F        | edEx                      |                 |
| Número de cuenta 630153727                              |          |                                                                                                    |                           |                        | ② <u>Ayuda</u>            |                 |
| Nombre de contacto Anu Tripathi<br>Compañía             |          |                                                                                                    | ramar una recolecc        | ión                    |                           |                 |
| Dirección 1 1202 CHALET LN                              |          | Dejar                                                                                                    | r un paquete en una       | a oficina de FedEx     |                           |                 |
| Dirección 2                                             |          | O Utiliza                                                                                                    | ar una recolección        | ya programada en m     | i ubicación               |                 |
| Ciudad, Estado COLLIERVILLE , TN                        |          | Most                                                                                                    | rar siempre la secc       | ión ampliada           |                           |                 |
| Código postal 38017                                     |          |                                                                                                    |                           |                        |                           |                 |
| País o territorio Estados Unidos                        |          | Notific                                                                                                    | aciones de e              | nvio                   | @ <u>Ayuda</u>            |                 |
| Ext. 9012034556                                         |          | Notifica                                                                                                    | r al remitente a          | Tipo de no             | otificación               |                 |
| ID Impositivo/EORI del                                  |          | Contraves of Contraves of Contr | de:<br>orreo electrónico  |                        | iviar                     |                 |
| Mostrar el campo ID de contacto                         |          | (H                                                                                                    | TML)<br>prreo electrónico | Б                      | cepción                   |                 |
| Mostrar siempre la sección ampliada                     |          | (16                                                                                                    | exto sin formato)         | Er                     | ntrega estimada<br>ntrega |                 |
|                                                         |          | Correo ele                                                                                                    | ectrónico del remite      | nte                    |                           |                 |
| 2. Para © <u>Ayı</u>                                    | uda      | Shajiya_F                                                                                                    | Parvin@synetlin           |                        |                           |                 |
| País o territorio Estados Unidos                        | ~        | Inglés                                                                                                    | ~                         |                        |                           |                 |
| Mostrar el campo ID de contacto                         |          | + Agreg                                                                                                    | ar destinatarios adi      | cionales               |                           |                 |
| Siempre guardar las nuevas direcciones en la Libreta de |          | Most                                                                                                    | rar siempre los des       | tinatarios adicionales | 5                         |                 |
| direcciones                                             |          | Most                                                                                                    | rar siempre la opció      | ón del mensaje perso   | nal                       |                 |
| 3. Detalles del paquete y del envío 💿 Ay                | uda      | L Most                                                                                                    | rar siempre la secc       | ión ampliada           |                           |                 |
| Tipo de servicio International Economy                  | 2        | Tarifa                                                                                                    | s & Tiempo d              | e Tránsito             | @ <u>Ayuda</u>            |                 |
| Tipo de paquete Su embalaje                             | 4        | Most                                                                                                    | rar tarifa publicada      |                        |                           |                 |
| official de filectuda in puig                           | /        |                                                                                                    | 1                         |                        |                           | 1               |

## Cómo procesar un envío con los documentos comerciales electrónicos de FedEx

Ingrese el destinatario y la información de envío, o seleccione un destinatario guardado en "**Mis perfiles de envío**".

| FedEx Ship Manager <sup>®</sup>                                                                                                    |                                                              |               |                                         | <u>Mi Perfil</u>                                                 | Salir                                             | ?                                                              | <u>Ayuda</u> 🔻 |
|----------------------------------------------------------------------------------------------------|--------------------------------------------------------------|---------------|-----------------------------------------|------------------------------------------------------------------|---------------------------------------------------|----------------------------------------------------------------|----------------|
| Enviar 🗸 Freight LTL                                                                                                    | Historial de envíos                                          | Mis lista     | is 🔻                                    | Reportes                                                         | Administración                                    | 1                                                              |                |
| Crear un envío<br>Ingresar información sobre el el<br>* Denota campo obligatorio.<br>Mis perfiles de envío<br>Mis perfiles de envío<br>Mis perfiles de envío<br>Envio Rápido)<br>Seleccionar | nvío (2) Imprimir etique<br>② <u>Ayuda</u> I <u>Oc</u><br>En | ultar<br>viar | 4. Det<br>* Factura<br>Su refe<br>관 Más | alles de fact<br>r transporte a M<br>rencia C<br>campos de refer | Preferencias<br>uración<br>lyAccount-727<br>encia | El Borrar todos lo<br>② <u>Ayuda</u> □ <u>C</u><br>Agregar una | S Campos       |
| 1. De                                                                                                    | ⊘ <u>Ayuda</u> ⊞ <u>E</u>                                    | <u>ditar</u>  | Servic                                  | ios especiale                                                    | s (opcional)                                      | ⊘ <u>Ayuda</u> ⊞                                               | Editar         |
| Anu Tripathi, 1202 CHALET LN, COLI<br>38017, Estados Unidos                                                                                                    | LIERVILLE, Tennessee,                                        |               | Seleccion                               | e servicios adicio                                               | nales para su envi                                | ío.                                                            |                |

(2) Desplácese por la página y haga clic en el botón "**Enviar**".

| 1. De                                  | ⊘ <u>Ayuda</u> ⊞ <u>Ed</u>                                 | l <u>itar</u> | 4. Detalles de fa                                                                                                    | cturación                                                                                                    | ② <u>Ayuda</u> ⊡ <u>Ocultar</u>                                                                                                    |
|----------------------------------------|------------------------------------------------------------|---------------|----------------------------------------------------------------------------------------------------|----------------------------------------------------------------------------------------------------|----------------------------------------------------------------------------------------------------|
| RCP L3USRRDA, 10 fee<br>Estados Unidos | dex, collierville, Tennessee, 38017,                       |               | * Facturar transporte a ur ref                                                                                                    | OUTBOUND-460                                                                                                    | v                                                                                                    |
| 2. Para                                | ⊘ <u>Ayuda</u> ⊟ <u>Ocu</u>                                | <u>ltar</u>   | Más campos de ref<br>po no                                                                                                    | ferencia                                                                                                    | Agregar una cuenta                                                                                                    |
| * País o territorio                    | Estados Unidos                                             | ~             | in no                                                                                                    |                                                                                                    |                                                                                                    |
| Compañía                               | Seleccionar o ingresar                                     |               | de no                                                                                                    |                                                                                                    |                                                                                                    |
| * Nombre de contacto                   | Seleccionar o ingresar                                     | ~             |                                                                                                    |                                                                                                    |                                                                                                    |
| * Dirección 1                          |                                                            |               |                                                                                                    |                                                                                                    |                                                                                                    |
| Dirección 2                            |                                                            | ]             | Servicios especia                                                                                                    |                                                                                                    | Aroua in Calcar                                                                                                    |
| * Código postal                        |                                                            |               | Seleccione servicios adi                                                                                                    | icionales para su en                                                                                                    | VI0.                                                                                                    |
| * Ciudad                               | Seleccionar o ingresar                                     | ~             | 5. Recolección/c                                                                                                    | dejar en oficin                                                                                                    | a de FedEx                                                                                                    |
| * Estado                               | Seleccionar                                                | ~             |                                                                                                    |                                                                                                    | ② Ayuda ⊞ Editar                                                                                                    |
| * N.º de teléfono                      | Ext.                                                       |               | Está utilizando una re                                                                                                    | colección ya prog                                                                                                    | ıramada en su                                                                                                    |
| Realizar verificación                  | de dirección detallada                                     |               | ubicación.                                                                                                    |                                                                                                    |                                                                                                    |
|                                        | Esta es una dirección de domicilio ②                       |               | Notificaciones de                                                                                                    | envío (opciona                                                                                                    | D.                                                                                                    |
|                                        | Guardar el nuevo destinatario en la libreta de direcciones |               |                                                                                                    |                                                                                                    | ⑦ <u>Ayuda</u> ⊞ <u>Editar</u>                                                                                                    |
|                                        |                                                            |               | Enviar un correo electró                                                                                                    | nico para usted misi                                                                                                    | mo, el destinatario u otros                                                                                                    |
| 3. Detalles del p                      | aquete y del envío                                         |               | indicando el estado de s                                                                                                    | u envío.                                                                                                    |                                                                                                    |
|                                        | © <u>Ayuda</u> ⊟ <u>Ocu</u>                                | <u>lltar</u>  | Tarifas y tiemnos                                                                                                    | de tránsito (on                                                                                                    | cional)                                                                                                    |
| * Fecha de envío                       | 21/06/2019                                                 |               | lando y dempoo                                                                                                    | de transite (op                                                                                                    | ② Avuda ⊞ Editar                                                                                                    |
| * Cantidad de paquetes                 | 1 -                                                        |               | Ver sus tarifas v tiemo                                                                                                    | oos de tránsito basa                                                                                                    | dos en sus elecciones.                                                                                                    |
| * Peso ②                               | lb                                                         |               |                                                                                                    |                                                                                                    |                                                                                                    |
| * Tipo de servicio                     | FedEx SmartPost Media                                      | $\overline{}$ | 6. Complete su e                                                                                                    | envío                                                                                                    | @ <u>Ayuda</u>                                                                                                    |
| * Tipo de paquete                      | Su embalaje                                                | ~             |                                                                                                    |                                                                                                    |                                                                                                    |
| Dimensiones                            | Seleccionar                                                | $\sim$        | paquete y todos los de                                                                                                    | etalles de este envio                                                                                                    | var el destinatario, el<br>para su uso futuro.                                                                                                    |
|                                        | Incluir una etiqueta de devolución ③                       |               | Tenga en cuenta:<br>• Haga clic en el botór<br>debido al tiempo de t<br>• Al hacer clic en el<br><u>Términos de uso del</u><br>los <u>Términos de enví</u><br>correspondiente, y lo<br><u>envisos internacionale</u><br>• Al hacer clic en el b<br>envío no contiene M<br>está seguro si su en<br>la sección <u>Avuda</u> par<br>• Los resultados sumin<br><u>FedEx son confiables</u><br>• FedEx son confiables<br>• FedEx no ofrece ning<br>respecto a la informa<br>• Completar los docu<br>responsabilidad del c<br>• Si la dirección de el<br>puede recibir un rece | n Enviar sólo una vo<br>ransmisión. No hagi<br>ia duplicar su transa<br>l botón Enviar/Comi<br>pedEx Ship Manage<br>io de FedEx de la GL<br>is <u>Fedex Express</u> .<br>otón Enviar/Continue<br>tercancias peligros<br>vio contiene Mercar<br>ra obtener más infor<br>istrados por el Veri<br>s, pero no están gar<br>guna garantia, ya se<br>ción del Verificador<br>imentos de envio<br>ciente.<br>ntrega se identifica<br>rago por envio reside | az. Puede haber retrasos<br>a clic en el botón Detener<br>acción de envio.<br>tínuar, usted acepta los<br>ren fedex.com así como<br>ia de Servicios de FedEx<br>iciones del remitente para<br>ar, usted acepta que este<br>as no declaradas. Si no<br>nocias peligrosas, consulte<br>mación.<br>ficador de direcciones de<br>antizados.<br>en forma correcta es<br>usego como residencial,<br>encial.<br>2<br>ra más tarde |

Puede enviar electrónicamente una factura comercial, factura Pro Forma o certificado de origen con su envío en la sección Documentación aduanal. También puede seleccionar "**Adjuntar documentos comerciales adicionales**" para adjuntar documentos que no están indicados.

Mi perfil Servicios y herramientas Contáctanos - Español -FedEx. Enviar · Rastrear · Administrar mi cuenta · Recursos adicionales · FedEx Ship Manager® Mi Perfil Salir ? <u>Ayuda</u> 🔻 Freight LTL Reportes Enviar Historial de envíos Mis listas Administración Crear un envío (1) Ingresar información sobre el envio (2) Ingresar información del producto/mercancía (3) Imprimir Ia(s) etiqueta(s) y los documentos \* Denota campo obligatorio << Atrás | Preferencias | Borrar todos los campos 7. Información de la mercancía 3 Documentación aduanal ② Ayuda ⊟ Ocultar ② Ayuda □ Ocultar () Alerta: Verificar las mercancías prohibidas en Bélgica Este envío requiere una factura comercial o pro forma. Resumen de la mercancía Administrar/importar perfiles () Alerta: \*Valor para \*Cant. \*Mercancía \*Peso (lb) Alguna documentación puede estar disponible solamente aduana (USD) en inglés. Seleccionar o crei 🗸 Factura comercial Totales Seleccionar Factura proforma Detalles totales del envío Adjuntar documentos comerciales adicionales Documentos comerciales adicionales generados por FedEx Peso del envío 5.00 lb () Alerta: 0.0 Dólares Valor total de El país de origen o destino requiere una factura estadounidenses comercial/pro forma que incluya un membrete y una firma. Incluya esto con su envío. transporte Condiciones de venta Seleccionar  $\sim$ Información adicional de la factura El destinatario no es el Importador registrado/comprador 🛨 El creador es una persona diferente del expedidor 9. Recolección/dejar en oficina de FedEx ② Ayuda 
 Editar Está utilizando una recolección ya programada en su ubicación.

Aviso: Se pueden enviar electrónicamente hasta cinco documentos con su envío.

3)

### Haga clic en "**Factura comercial**" para enviar su factura comercial mediante una de las tres opciones diferentes: "Usar lo propio", "Adjuntar del Centro de Preparación de Documentos" y "Usar lo generado por FedEx".

En el primer caso, enviaremos una factura comercial utilizando un documento de aduana que ya ha creado y guardado en su computadora.

Seleccione "Usar lo propio".

#### Haga clic en "**Buscar**".

(4)

(5)

6

| Crea            | r un envío            |              |                                |                       |                |                             | 16.1                   |                             |
|-----------------|-----------------------|--------------|--------------------------------|-----------------------|----------------|-----------------------------|------------------------|-----------------------------|
| 1 Ing           | resar informa         | ción sobre   | el envío 2                     | Ingresar in           | nformación d   | el producto/mercancía       | (3) Imprimir Ia(s) eti | iqueta(s) y los documentos  |
| * Denot         | a campo oblig         | gatorio.     |                                |                       |                |                             | << Atrás   Preferenc   | ias   Borrar todos los camp |
| 7. In           | formació              | n de la      | mercancía                      | ě.                    |                | 8. Documenta                | ción aduanal           | ⊘ Ayuda ⊡ Ocultar           |
|                 |                       |              | i                              | Ayuda                 | ⊡ Ocultar      | () Alerte:                  |                        |                             |
| Verific         | ar las mercar         | ncías prohi  | bidas en Bélgic                | a                     |                | Este envío regi             | ijere una factura cor  | mercial o pro forma         |
| Resu            | men de la me          | ercancía     | Admi                           | nistrar/imp           | ortar perfiles | () Alerter                  |                        |                             |
| ~               | *Mercancía            |              | *Valor para<br>aduana<br>(USD) | *Cant.                | *Peso<br>(Ib)  | Alguna docume<br>en inglés. | entación puede esta    | r disponible solamente      |
|                 | Agregar mer           | canc 🗸       |                                |                       |                | 4 🗹 Factura com             | ercial                 |                             |
|                 | Totales               |              |                                |                       |                | 5 Usar lo prop              | io                     | $\sim$                      |
|                 |                       |              |                                |                       |                |                             |                        | 6 Examinar                  |
| Merca<br>*Desci | ancía 1<br>ripción de | tenni        | s racket                       |                       | ^              | Factura prof                | orma                   | •                           |
| la me           | rcancia               |              |                                |                       | $\sim$         | Adjuntar doc                | umentos comerciales    | adicionales                 |
| *Unida          | id de                 | piezas       |                                | $\mathbf{\mathbf{v}}$ |                | Documentos co               | merciales adicionales  | generados por FedEx         |
| medic           | 1a                    | 40           | _                              |                       |                | () Alerta                   | ):<br>                 | the second second second    |
| Canto           | dad                   | 10           |                                |                       |                | comercial/p                 | ro forma que incluya   | a un membrete y una         |
| *Peso<br>merca  | de la<br>ancía        | 3            | Como tot                       | ale 🗸 Ib              |                | firma. Inclu                | ya esto con su envío   | ).                          |
| *Valor          | para                  | 1000         | Como                           | totale 🗸              | USD            |                             |                        |                             |
| aduar           | าล                    | Con          | vertidor de mor                | char                  |                | Condiciones de ve           | nta Transporte gratu   | ito 🗸                       |
|                 |                       | (5) COII     | vendor de moi                  | icua                  |                | Información adi             | cional de la factura   |                             |
| +               | _                     | Fetados      | Unidoe                         |                       | ~              | El destinatario             | no es el Importador re | egistrado/comprador 🕀       |
| País            | de origen (2)         | Lotados      | onidos                         |                       | •              | El creador es u             | una persona diferente  | del expedidor               |
| Códig           | 00<br>nizado 🖉        |              |                                | Obtener co            | odido          |                             |                        |                             |
| amlo            | meduo 🥹               |              |                                |                       |                | 9. Recolecció               | n/dejar en ofici       | na de FedEx                 |
| ⊞ Inf           | ormación adio         | ional sobr   | e la mercancía                 | (opcional)            |                |                             |                        | ② Ayuda   Editar            |
|                 | Guardar/actua         | alizar el pe | rfil de la merca<br>Agre       | ncía<br>gar esta r    | nercancía      | Está utilizando una         | recolección ya prog    | ramada en su ubicación.     |
| Detal           | les totales de        | el envío     |                                |                       |                | Tarifac y tioms             | os do tránsito (c      | oncional)                   |
|                 |                       |              |                                |                       |                | ramas y uemp                |                        |                             |
| Peso            | del envío             | 1.00         |                                | lb                    |                |                             |                        | ② Ayuda ⊞ Editar            |
|                 |                       | 100.0        |                                |                       |                | Ver sus tarifas y tie       | empos de tránsito bas  | ados en sus elecciones.     |
| Valor<br>transp | total de<br>oorte     | estadour     | idenses                        | Dolares               |                |                             | 576                    |                             |
|                 |                       |              |                                |                       |                | 10. Complete                | su envío               | ② Ayuda                     |
|                 |                       |              |                                |                       |                | () Alerta:                  |                        |                             |

Seleccione el documento de factura comercial que desea utilizar y haga clic en "Abrir" para adjuntarlo.

**Aviso:** El documento no debe superar los 5 MB y debe estar en uno de los siguientes formatos: .doc, .docx, .xls, .xlsx, .txt, .rtf, .jpg, .gif, .bmp, .tif, .png o .pdf. El tamaño del nombre del archivo está limitado a 4 a 244 caracteres en Internet Explorer y 255 caracteres para todos los demás navegadores.

|                                                                                                    | equipo > D | escargas > Commercial Invoi      | ce v Ö                                |                     | Q               |
|----------------------------------------------------------------------------------------------------|------------|----------------------------------|---------------------------------------|---------------------|-----------------|
| Organizar 👻 Nueva ca                                                                                                    | peta       |                                  |                                       |                     | - 🔳 🕻           |
| <ul> <li>Acceso rápido</li> <li>OneDrive</li> <li>Este equipo</li> <li>Descargas</li> <li>Commercial Invoice</li> <li>Documentos</li> <li>Escritorio</li> <li>Imágenes</li> <li>Música</li> <li>Objetos 3D</li> <li>Videos</li> </ul> | Non        | nbre<br>Commercial Invoice 25645 | Fecha de modifica<br>29/05/2019 12:48 | Tipo<br>Archivo PDF | Tamaño<br>74 KE |
|                                                                                                    |            |                                  |                                       |                     |                 |

Su documento se ha cargado con éxito.

(7)

8)

| Ingresar información sobr     | e el envío 🛛 🛛                 | ngresar i   | nformación d     | el producto/mercancía (3) Imprimir Ia(s) etiqueta(s) y los documentos |
|-------------------------------|--------------------------------|-------------|------------------|-----------------------------------------------------------------------|
| lenota campo obligatorio.     |                                |             |                  | << Atrás   Preferencias   Borrar todos los campo                      |
| . Información de la           | mercancía                      |             |                  | 8. Documentación aduanal ② Ayuda 🖂 Ocultar                            |
|                               | (                              | 2 Ayuda     | ⊡ <u>Ocultar</u> | () Alerta:                                                            |
| 'erificar las mercancías prol | nibidas en Franci              | a           |                  | Este envío requiere una factura comercial o pro forma.                |
| tesumen de la mercancía       | Admin                          | nistrar/imp | ortar perfiles   | () Alerta:                                                            |
| *Mercancía                    | *Valor para<br>aduana<br>(USD) | *Cant.      | *Peso<br>(lb)    | Alguna documentación puede estar disponible solamente<br>en inglés.   |
| Seleccionar o cre V           | . ,                            |             |                  | Factura comercial                                                     |
| Totales                       |                                |             |                  | 8 Pendent 1.jpgEliminar                                               |
| intelles totales del emuío    |                                |             |                  | Adjuntar adicional Factura comercial                                  |
| etalles totales del ellvio    |                                |             |                  | Factura proforma                                                      |
|                               |                                |             |                  | Adjuntar documentos comerciales adicionales                           |
| Peso del envio                |                                | ID          |                  | Documentos comerciales adicionales generados por FedEx                |
| /alor total de 0.0            |                                | Dólares     |                  |                                                                       |
| ransporte estadou             | nidenses                       |             |                  | Condiciones de venta Seleccionar                                      |
|                               |                                |             |                  | ra Información adicional de la factura                                |
|                               |                                |             |                  | El destinatario no es el Importador registrado/comprador 🗉            |
|                               |                                |             |                  | El creador es una persona diferente del expedidor                     |
|                               |                                |             |                  |                                                                       |
|                               |                                |             |                  | 9. Recolección/dejar en oficina de FedEx                              |
|                               |                                |             |                  |                                                                       |

En el segundo escenario, enviaremos una factura comercial que haya guardado en el Centro de preparación de documentos.

| Denota campo obligatorio.                                | -                                 |                                 | <- Atrás   Preferencias   Borrar todos los campo                                                        |
|----------------------------------------------------------|-----------------------------------|---------------------------------|----------------------------------------------------------------------------------------------------|
| 7. Información de la                                     | mercancía                         |                                 | 8. Documentación aduanal ② Ayuda 🗆 Ocultar                                                              |
|                                                          |                                   | <u>⊿ Ayuda</u> ⊟ <u>Ocuitar</u> | () Alerta:                                                                                              |
| Verificar las mercancias prof<br>Resumen de la mercancía | <u>ilbidas en Franci</u><br>Admir | a<br>histrar/importar perfiles  | Este envio requiere una factura comercial o pro forma.                                                  |
| *Mercancía                                               | *Valor para<br>aduana             | *Cant. *Peso<br>(Ib)            | Alerta:     Alguna documentación puede estar disponible solamente     en inglés.                        |
| Seleccionar o cre 🗸                                      | (030)                             |                                 | ✓ Factura comercial                                                                                     |
| Totales                                                  |                                   |                                 | Pendent 1.jpg <mark>Eliminar</mark>                                                                     |
|                                                          |                                   |                                 | Adjuntar adicional Factura comercial                                                                    |
| Detailes totales del envio                               |                                   |                                 | Usar lo propio                                                                                          |
|                                                          |                                   |                                 | Adjuntar dei Centro de Preparacion de Documentos                                                        |
| Peso del envío 123.00                                    |                                   | lb                              | Adjuntar documentos comerciales adicionales      Documentos comerciales adicionales generados por FedEx |
| Valor total de transporte 0.0                            | nidenses                          | Dólares                         | Docamentos conectares duidonares denerados por realex                                                   |
|                                                          |                                   |                                 | Condiciones de venta Seleccionar                                                                        |
|                                                          |                                   |                                 | Información adicional de la factura                                                                     |
|                                                          |                                   |                                 | El destinatario no es el Importador registrado/comprador 🕀                                              |
|                                                          |                                   |                                 | El creador es una persona diferente del expedidor                                                       |
|                                                          |                                   |                                 | 9. Recolección/deiar en oficina de FedEx                                                                |
|                                                          |                                   |                                 | ⊘ Avuda ⊞ Editar                                                                                        |
|                                                          |                                   |                                 | Está utilizando una recolección va programada en su ubicación                                           |
|                                                          |                                   |                                 |                                                                                                    |

(9) Seleccione "Adjuntar del Centro de Preparación de Documentos".

(10) Seleccione el documento y haga clic en "Continuar".

| FedEx   Global Trade Manager   Document Preparation Center - Internet Explorer                                      |               | ×     |
|----------------------------------------------------------------------------------------------------|---------------|-------|
| https://www.test.fedex.com/DPC/UploadDocs?clienttype=fsm&cntry_code=mx⟨_code=es&senderCountry=CN&recipientCountry=B | E&docTyp      | e=C 🔒 |
| FedEx.                                                                                                    | <u>1a</u>     |       |
| My Saved Customs Documents                                                                                          |               |       |
| No entries found                                                                                                    |               |       |
| Continue                                                                                                    |               |       |
| <u>Cerrar ventana</u>                                                                                               | Ĩ             |       |
|                                                                                                    |               |       |
|                                                                                                    |               |       |
|                                                                                                    |               |       |
|                                                                                                    | <b>a</b> 100% | •     |

En el tercer escenario, enviaremos una factura comercial generada por FedEx con el logotipo y la firma de la empresa.

(11) Seleccione "Usar lo generado por FedEx".

Para adjuntar la firma y el logotipo de su compañía, primero haga clic en "**Personalizar los documentos de aduanas generados por FedEx**".

(13)

(12)

Luego seleccione "Usar el papel membretado archivado de la compañía" y "Usar la firma achivada de la compañía".

| E Essiaht I TI                                                                              | Histor                                                     | iel de couries                                             | Min lint       |           | MiPerfil                                                                                                    | Administración                                                                                         | (?) <u>Ayuda</u> <del>•</del>                                                                  |  |
|---------------------------------------------------------------------------------------------|------------------------------------------------------------|------------------------------------------------------------|----------------|-----------|----------------------------------------------------------------------------------------------------|----------------------------------------------------------------------------------------------------|------------------------------------------------------------------------------------------------|--|
| ear un envío<br>Ingresar información sobre e<br>mentos<br>nota campo obligatorio.           | lenvío (2) Ir                                              | igresar informa                                            | ión del        | producto/ | mercancia (3<br><< A                                                                                           | Imprimir Ia(s) etiquet<br>trás   Preferencias   E                                                      | ia(s) y los<br>iorrar todos los campos                                                         |  |
| Información de la m<br>rificar las mercancías prohibi<br>sumen de la mercancía<br>Mercancía | idas en Bélgica<br>Admin<br>*Valor para<br>aduana<br>(USD) | Ayuda ⊡ Oci<br>istrar/importar per<br>*Cant. *Peso<br>(lb) | iltar<br>files | 8. Doci   | umentación<br>Alerta:<br>envío requiere (<br>Alerta:<br>na documentaciontés                                    | aduanal (2)<br>una factura comerc<br>ón puede estar dis                                                | Ayuda 🖻 Ocultar                                                                                |  |
| Seleccionar o crei v<br>Totales<br>talles totales del envío                                 |                                                            |                                                            |                |           | actura comercial<br>Isar lo generado j<br>eleccionar<br>Isar lo propio                                         | or FedEx                                                                                               |                                                                                                |  |
| so del envio 5.00<br>Ilor total de 0.0<br>Insporte estadounio                               | denses                                                     | ] Ib<br>] Dólares                                          |                |           | Isar lo generado p<br>Alerta:<br>ste envío requie<br>ue incluya un m<br>Usar el papel me<br>Usar la firma arci | vor FedEx<br>ere una factura com<br>embrete y una firm<br>mbretado archivado d<br>nivada de la compañí | x<br>nercial o pro forma<br>la electrónica.<br>le la compañía <u>Editar</u><br>a <u>Editar</u> |  |

Haga clic en el botón "Enviar" en la parte inferior de la página.

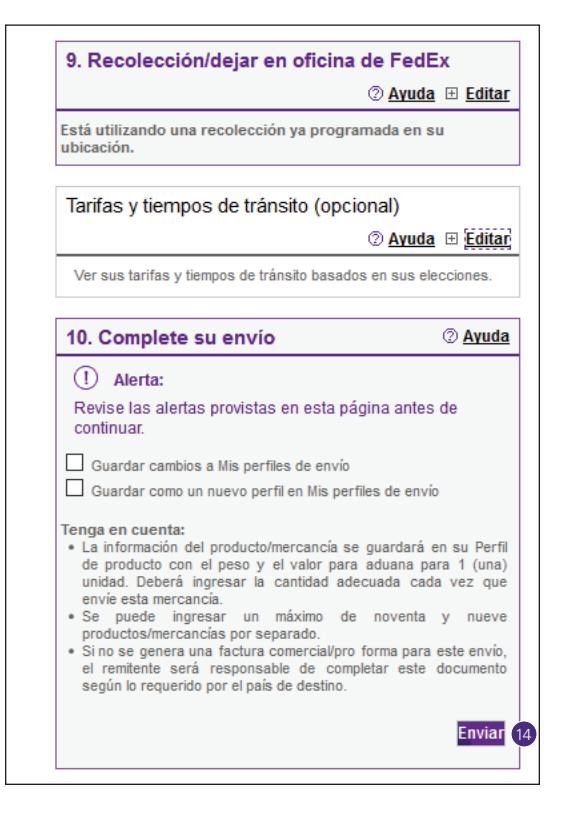

(15)

16

Confirme los detalles de envío.

Haga clic en el botón "**Enviar**".

| Envío s | saliente         |                                       | 2 <u>A</u>                  |
|---------|------------------|---------------------------------------|-----------------------------|
| )e      | Anu Tripathi     | Fecha de envío                        | 14/06/2019                  |
|         |                  | Cantidad de paquetes                  | 1                           |
|         | 1202 CHALET LN   | Peso total                            | 5.00 lb                     |
|         | BELING           | Valor declarado/para transporte       | 0.0 USD                     |
|         | 21 Jacobillo     | Opción de precios                     |                             |
|         | China            | Tipo de servicio                      | International Economy       |
|         | 101100           | Tipo de paquete                       | Su embalaje                 |
|         | 9012634558       | Dimensiones                           |                             |
| ara     | ∆liki ∆thanassiu | Facturar transporte a                 | MyAccount-727               |
| ara     | Aiki Alianassia  | Facturar aranceles/impuestos/tarifas  | Destinatario                |
|         | 123 South Avenue | а                                     |                             |
|         |                  | Su referencia                         |                             |
|         | BRUXELLES        | Recolección/dejar en oficina de FedEx | Utilizar una recolección ya |
|         | Bélgica          |                                       | programada en mi ubicación  |
|         | 1000             | Numero de orden de compra             |                             |
|         | 123456780        | Numero de factura                     |                             |
|         | 123430703        | Numero de departamento                |                             |
|         |                  | Servicios especiales                  |                             |

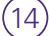

**Aviso:** El ETD (o EWO para envíos electrónicos con originales) está claramente marcado en la etiqueta de envío. Para envíos electrónicos con originales, también se debe adjuntar al envío documentación impresa.

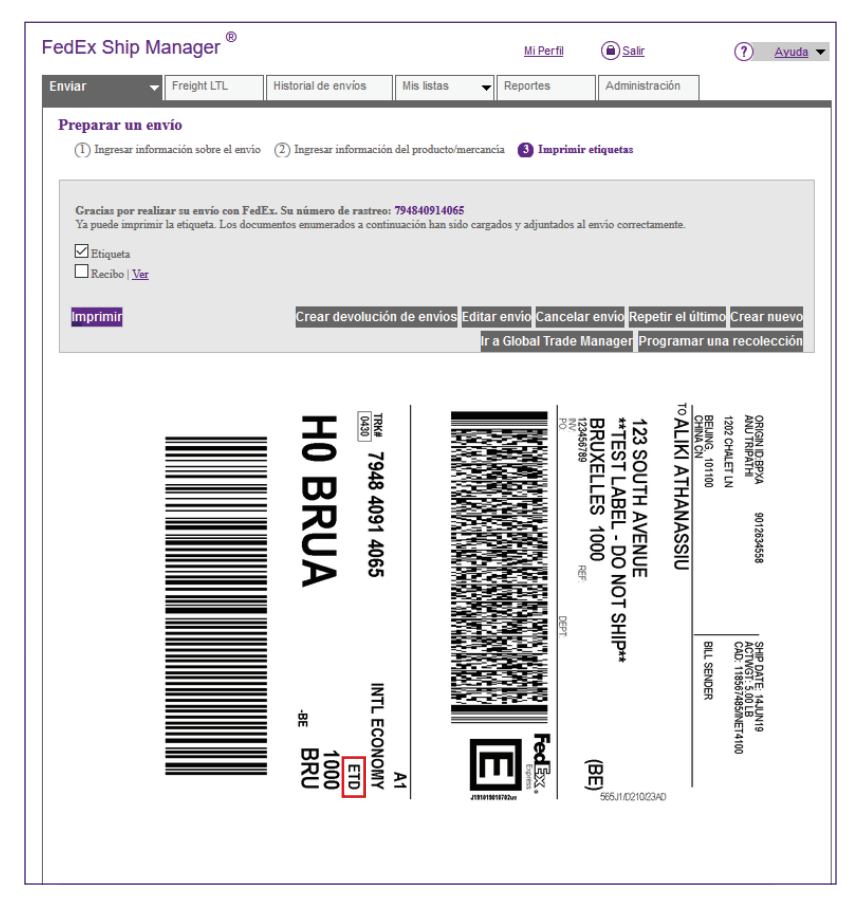

Ejemplos de etiquetas ETD y EWO:

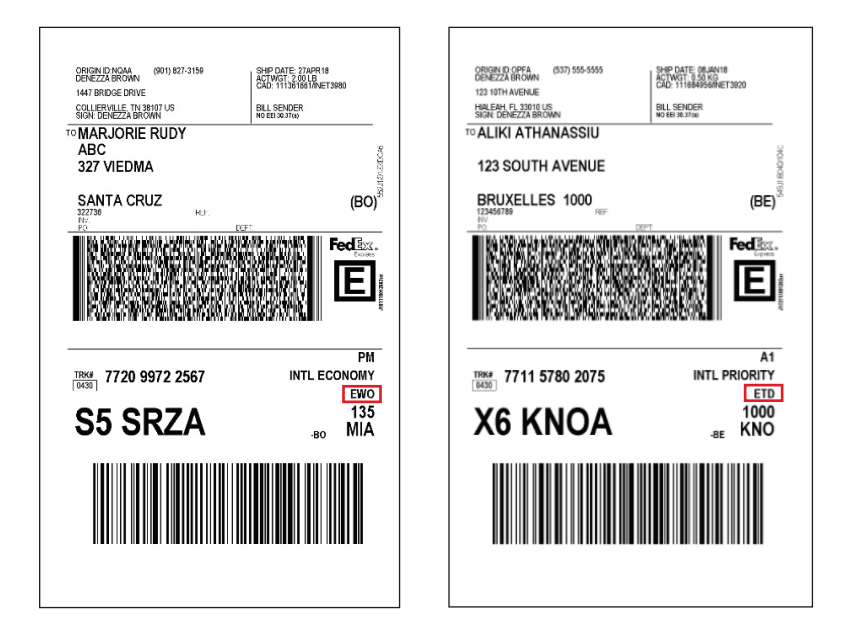

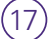

Para ver su factura comercial, haga clic en "Ver".

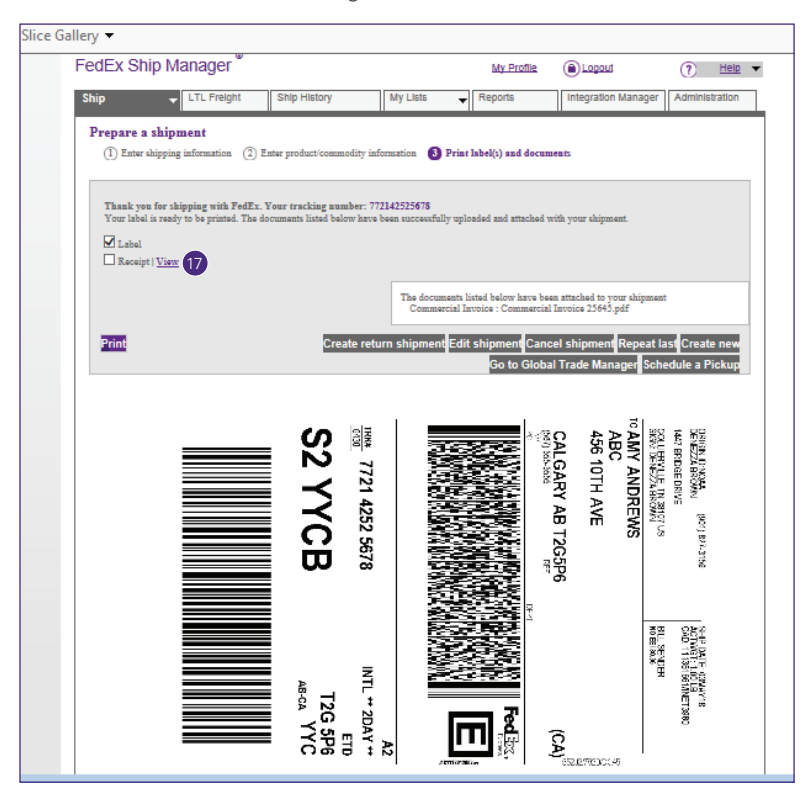

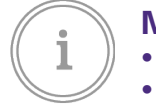

### Más información

- Comuníquese con su ejecutivo de cuenta de FedEx
- Acceda a fedex.com/tradedocs/
- Llame a su numero de servicio local